### วิธีการใช้งานระบบการให้บริการ E-Service

### องค์การบริหารส่วนตำบลกองก๋อย

### ลงทะเบียน สุนัข-แมว และการได้รับวัคซีน

## <u>ขั้นตอนที่ 1</u>

ประชาชนเข้าใช้งานระบบผ่าน http://www.kongkoy.go.th/view\_detail.php?boxID=5186&id=303934 คลิกลงทะเบียนที่ https://docs.google.com/forms/d/1mHDjFsGl1Q1mr92Rrrb32NIHkk-WkDaGzbNaAg8Zabk/viewform?edit\_requested=true

### <u>ขั้นตอนที่ 2</u>

- กรอกข้อมูล
- ชื่อ-นามสกุล
- ที่อยู่ (บ้านเลขที่)
  - กดเลือกหมู่บ้าน

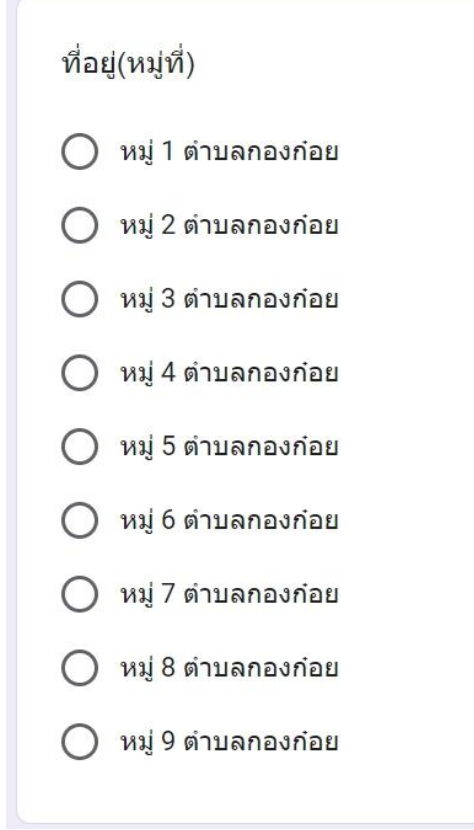

- กรอกข้อมูล
  - เบอร์โทรศัพท์
  - เลขบัตรประชาชน
- กดเลือกชนิดสัตว์เลี้ยงตัวที่ 1 และเพศของสัตว์เลี้ยง ตัวที่ 1

| เพศ สัตว์เลี้ยงตัวที่ 1<br>〇 ผ้         | ชนิดสัตว์เลี้ยงตัวที่ 1<br>〇 หมา<br>〇 แมว |  |  |
|-----------------------------------------|-------------------------------------------|--|--|
| <ul> <li>ผู้</li> <li>มนี้ยะ</li> </ul> | เพศ สัตว์เลี้ยงตัวที่ 1                   |  |  |
|                                         | <ul> <li>ผู้</li> <li>เมีย</li> </ul>     |  |  |

- กรอกชื่อสัตว์เลี้ยง
- กดเลือกสีของสัตว์เลี้ยง

| สีสัตว์เลี้ยงตัวที่ 1                      |
|--------------------------------------------|
| <u>С ขาว</u>                               |
| 🔿 ดำ                                       |
| 🔘 น้ำตาล                                   |
| 🔘 ลาย (ขาว/ดำ) (ขาวน้ำตาล) (สามสี) (อื่นๆ) |

- กรอกข้อมูล
  - อายุ (ปี) สัตว์เลี้ยงตัวที่ 1
  - อายุ (เดือน) สัตว์เลี้ยงตัวที่ 1

กดเลือกการฉีดวัคซีนและการทำหมัน สัตว์เลี้ยงตัวที่ 1

|       | การฉีดวัคซีน สัตว์เลี้ยงตัวที่ 1 |
|-------|----------------------------------|
|       | 🔘 ฉีดแล้ว                        |
|       | 🔘 ยังไม่ได้ฉีด                   |
|       |                                  |
|       | การทำหมัน สัตว์เลี้ยงตัวที่ 1    |
|       | 🔿 ทำหมันแล้ว                     |
|       | 🔘 ยังไม่ได้ทำหมัน                |
| ข้อเล | กาะเชื่ 2                        |

ในกรณีที่มีสัตว์เลี้ยงตัวที่ 2 สามารถระบุต่อไปได้

# <u>ขั้นตอนที่ 4</u>

กดส่งข้อมูล

หมายเหตุ

กรณีที่มีสัตว์เลี้ยงมากกว่า 2 ตัว ให้กดเลือก *ส่งคำตอบเพิ่มอีก*